- Once you have created your test in OARS you will select ASSESSMENTS
- The teacher that created the test will need to "share" it with their team by clicking the eye icon under Status. (you can also get there by click the lightning bolt then "share")

| OARS & Assessments              | s ,   Reports ☰     |                      |          |          |                   | ? Help         | ② 25:54 | 👤 Vista Sq | uare (2295) | ) -  |
|---------------------------------|---------------------|----------------------|----------|----------|-------------------|----------------|---------|------------|-------------|------|
| 2015-2016 🔻 🍳 Roster 🔻 Vista Sc | quare               |                      |          |          |                   |                |         |            |             |      |
| + New ='                        | District Benchmarks | Tests & Keys         | Items    | Amplify  |                   |                |         | Online     | e Assessm   | nent |
| Filter                          | Test Name 🗘         | Subject <sup>‡</sup> | Course + | 🍸 Status | \$                | P Created By   | ÷ Last  | Update     | Action      | 15   |
| P Search                        | State Run**         | CCSS-ELA             | Grade 4  | n 🖹 4    | D 0 5             | Estrada, Cindy | 11/2    | 3/15 Mon   | <b>a</b>    | *    |
| All Subjects                    |                     |                      |          |          | $\mathbf{\wedge}$ |                |         |            |             |      |
| All Courses                     |                     |                      |          |          |                   |                |         |            |             |      |
|                                 |                     |                      |          |          |                   |                |         |            |             |      |

• To "share" the test click the eye icon and on the next window click "DONE" Test - Edit Sharing

| **Test Run** ÷ | Schools          | Share Groups                                            | Accounts                                      | 2     |
|----------------|------------------|---------------------------------------------------------|-----------------------------------------------|-------|
|                | Share Informatio | on:                                                     |                                               |       |
|                | Share Schedule   | 0                                                       |                                               |       |
|                | Copy:            | Allow other users to copy thi                           | is test after you share it.                   |       |
|                | Draft Only:      | <ul> <li>Prevent others from locking sheets.</li> </ul> | this test. They won't be able to print answer | -     |
|                | Private:         | Make this test private.                                 |                                               |       |
|                |                  |                                                         | De                                            | one   |
|                |                  |                                                         | Share Information Save C                      | ancel |

 This will take you to another window – click on VISTA SQUARE and select the teachers you are sharing the test with and click SAVE.

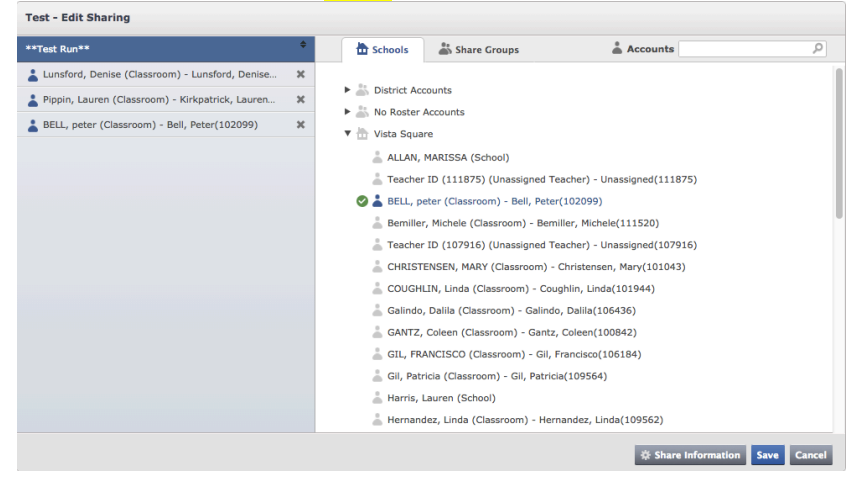

• Back on the main page under ASSESSMENTS you'll now click on the lightening bolt under Actions.

| States Assessments | I Reports           |              |                      |                 |     | ? Help         | 24:08    | 👤 Vista Squ | are (2295) 🔻          |
|--------------------|---------------------|--------------|----------------------|-----------------|-----|----------------|----------|-------------|-----------------------|
| Roster Vista Sq    | uare                |              |                      |                 |     |                |          |             |                       |
| <                  | District Benchmarks | Tests & Keys | Items                | Amplify         |     |                |          | Online      | Assessment            |
|                    | Test Name           | Subject      | Course <sup>\$</sup> | <b>▼</b> Status | ŧ   | Treated By     | ¢ Last U | odate       | Actions <sup>\$</sup> |
|                    | Statest Run**       | CCSS-ELA     | Grade 4              | a 🗈 4 🗈         | ·©: | Estrada, Cindy | 12/3/15  | 5 Thu       | ₩ 🖌                   |
| <b></b>            |                     |              |                      |                 |     |                |          |             | $\wedge$              |
| ¥                  |                     |              |                      |                 |     |                |          |             |                       |
|                    |                     |              |                      |                 |     |                |          |             |                       |

 After clicking on the lightning bolt, select SCHEDULE FOR ONLINE ASSESSMENT a window will then pop up prompting you to lock the test, click on LOCK TEST AND SCHEDULE FOR ONLINE ASSESSENT.

| Assessment                     | 5 |
|--------------------------------|---|
| Edit                           |   |
| View                           |   |
| Delete                         |   |
| Сору                           | 1 |
| Lock                           | ł |
| Share                          | l |
| Create Multiple Forms          |   |
| Attachments                    |   |
| Actions                        | I |
| Preview in Online Assessment   |   |
| Schedule for Online Assessment |   |

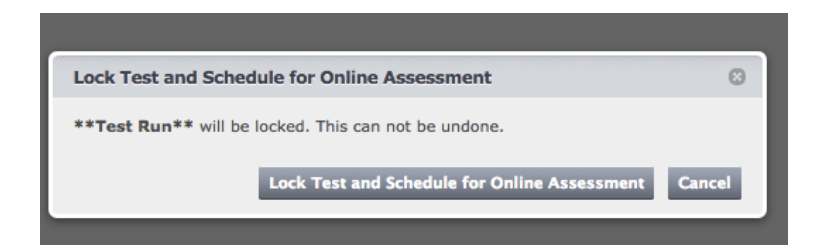

 Next you will be taken to a page where you'll need to set your window (testing dates / times) and assign students. Start by clicking on ADD WINDOW to set dates/times.

| Configure Assessment                                                                                               | End Date and Time     Actions                                      |
|----------------------------------------------------------------------------------------------------|--------------------------------------------------------------------|
| **Test Run**                                                                                                    | Add Window 📀                                                       |
| Windows                                                                                                    | Start Date and Time 12/3/2015 Bam + :30 + now   tonight   tomorrow |
| Start Date and Time                                                                                                | End Date and Time 12/3/2015                                        |
| No windows have been created.                                                                                      | Add Window Cancel                                                  |
| Add Window                                                                                                    |                                                                    |
| Students                                                                                                    |                                                                    |
| You have assigned 0 students to this test.                                                                         |                                                                    |
| No students have been added.                                                                                       |                                                                    |
| Add/Edit Students                                                                                                  |                                                                    |
| Options                                                                                                    |                                                                    |
| To change these for a student who has already started, reset the student's test and have them restart.             |                                                                    |
| Randomize OFF Randomize the order that questions are displayed to students.                                        |                                                                    |
| Save and Continue Students can save and continue, as long as an assessment window is open and they have time left. |                                                                    |
| Delayed Score         OEF         Hide student scores until test review.                                           |                                                                    |
| Time Limit OFF Set a limit of 30 minutes from the time the student starts the test.                                |                                                                    |

 Once you have added your window click on ADD/EDIT STUDENTS a window will appear and you will select your class (or grade level's classes) to assign students and click SAVE Add/Edit Students

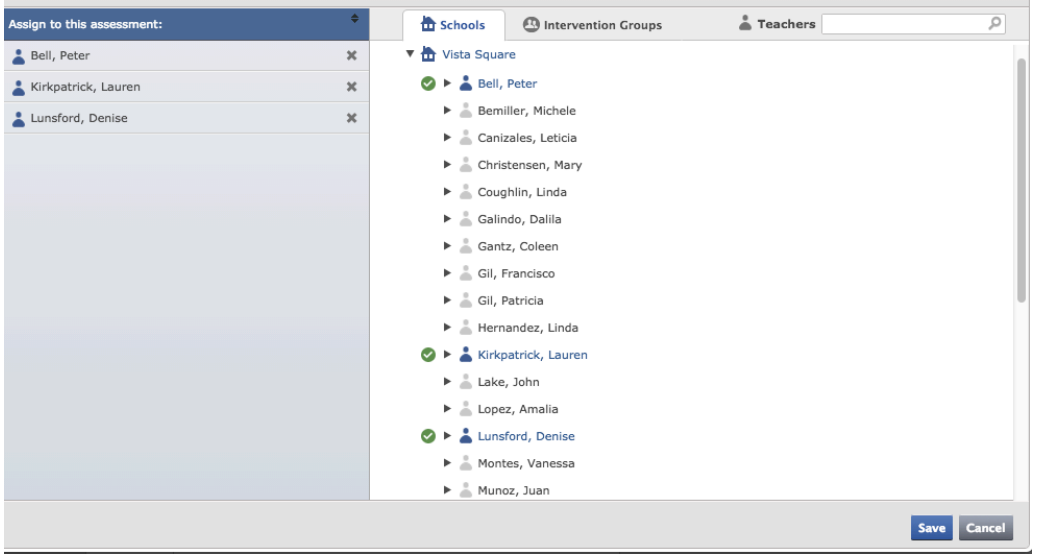

You can click to BACK TO MANAGE ASSESSMENTS or PREVIEW ASSESSMENT if you'd like ٠ to see the what the test will look like for the students.

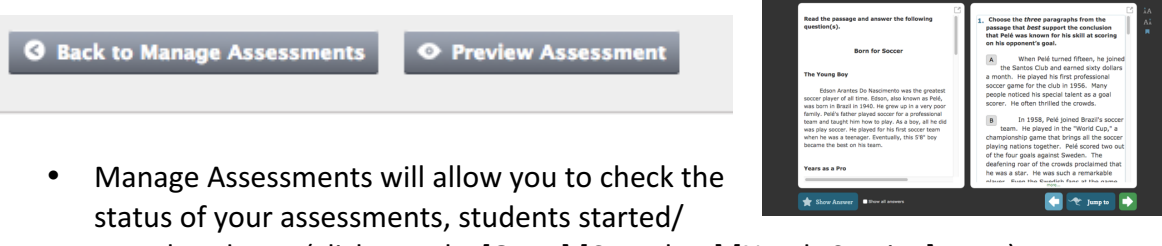

- completed, etc. (click on tabs [Open] [Complete] [Needs Scoring] ..etc.)
- You can also see which items need scoring by the teacher

| Manage Assessments Include Shared Intervention Groups Our                                                         |                                                |                     |                       |                    |                 |         |
|----------------------------------------------------------------------------------------------------|------------------------------------------------|---------------------|-----------------------|--------------------|-----------------|---------|
| Open Complete Needs Scoring All                                                                                   |                                                |                     |                       |                    |                 |         |
| Assessment Name,<br>Windows and Students                                                                          | <ul> <li>Students</li> <li>Eligible</li> </ul> | Students<br>Started | Students<br>Completed | Students<br>Scored | OK to<br>Review | Actions |
| **Test Run**<br>O PKST Thu 12/3/2015 8:30am — Thu 12/3/2015 8:45am (15 minutes)<br>& Bell, Peter - 1 and 2 others | 85                                             | 0                   | 0                     | -                  | OFF             | *       |
| First <prev +="" 1="" next=""> Last</prev>                                                                        |                                                |                     |                       |                    |                 |         |

Accessing student usernames and passwords – on this same MANAGE ٠ ASSESSENTS page you can click on VIEW STUDENT ACCOUNTS

| ARS SAssessments I Reports Online Assessment *                                                                     |                      |                     |                       | ? Help             | 🕑 24:49 🚨 V       | /ista Square (2295) 🔻 |
|----------------------------------------------------------------------------------------------------|----------------------|---------------------|-----------------------|--------------------|-------------------|-----------------------|
| 15-2016 * 🛛 🗣 Roster * 🚽 Vista Square                                                                              |                      |                     |                       |                    |                   |                       |
| New Assessment View Student Accounts                                                                               |                      |                     |                       |                    | <b>, i </b> sd    | heduled Assessment    |
| Manage Assessments                                                                                                 |                      |                     |                       | Include Sha        | ared Intervention |                       |
| Oran Consolate Nacion All                                                                                          | _                    | _                   | _                     | _                  | _                 |                       |
| Open Complete Needs Scoring All                                                                                    |                      |                     |                       |                    |                   |                       |
| Assessment Name,<br>Windows and Students                                                                           | Students<br>Eligible | Students<br>Started | Students<br>Completed | Students<br>Scored | OK to<br>Review   | Actions               |
| **Test Run**<br>O //SST Thu 12/3/2015 8:30am — Thu 12/3/2015 8:45am (15 minutes)<br>& Bell, Peter - 1 and 2 others | 85                   | 0                   | 0                     | -                  | OFF               | *                     |
| First <prev +="" 1="" next=""> Last</prev>                                                                         |                      |                     |                       |                    |                   |                       |
|                                                                                                    |                      |                     |                       |                    |                   |                       |

You will then be taken to a window, select your class and your roster will appear ٠ with student username and password information

| A K S & Assessments , Reports _ Online Assessment                                     |                                              | r neip 🕒 20:40     | a vista square (22) |
|---------------------------------------------------------------------------------------|----------------------------------------------|--------------------|---------------------|
| 5-2016 * 🛛 🛛 Roster * Vista Square                                                    |                                              |                    |                     |
| Back to Manage Assessments                                                            |                                              |                    |                     |
| eview Student Account Information                                                     |                                              |                    |                     |
| All Students                                                                          |                                              |                    |                     |
|                                                                                       |                                              |                    |                     |
| sch student will need to know his or her username and password to access the Online A | Assessment Module at https://oars.net/chulav | ista/oa            |                     |
| protect the integrity of student assessment data, prease keep the information below t | unnuencial.                                  |                    |                     |
| Vista Square - Bell, Peter - Period/Section: 1 - 05, 06                               |                                              | Print Student Acco | unts   Passwo       |
| Student                                                                               | Username                                     | Password           | Actions             |
| Camargo, Edgar                                                                        | 861869                                       | Ec05062004         | Reset Passw         |
| Castro, Mia                                                                           | 862125                                       | Mc10082005         | Reset Passv         |
| Cormier, Christian                                                                    | 862239                                       | Cc05312005         | Reset Passv         |
| De los Santos, Devin                                                                  | 641422                                       | Dd07172005         | Reset Passy         |
| Juenas, Yvette                                                                        | 862983                                       | Yd01082005         | Reset Passv         |
| ichavarria, Ruben                                                                     | 251975                                       | Re07022005         | Reset Passv         |
| isher-Williams, Stephanie                                                             | 862080                                       | Sf09302005         | Reset Passv         |
| Sastelum Rivera, Laura                                                                | 862103                                       | Lg05152005         | Reset Passw         |
| iernandez Ruiz, Gael                                                                  | 862288                                       | Gh09292005         | Reset Passv         |
| iollman Cota, Everardo                                                                | 128505                                       | Eh05182005         | Reset Passv         |
| iurtado, Dayana                                                                       | 461840                                       | Dh10272005         | Reset Passw         |
| imenez, Kayla                                                                         | 862973                                       | Kj11012005         | Reset Passw         |
| Kandalepas, Kaelah                                                                    | 863016                                       | Kk08092004         | Reset Passw         |
| Lopez, Hiram                                                                          | 862551                                       | HI02152005         | Reset Passw         |
| Maura Examplesa                                                                       | 062042                                       | Em0200200E         | Donot Donou         |

• Students can login to take the test by visiting <u>https://oars.net/chulavista</u> and click on the blue arrow for <u>Student Login</u>

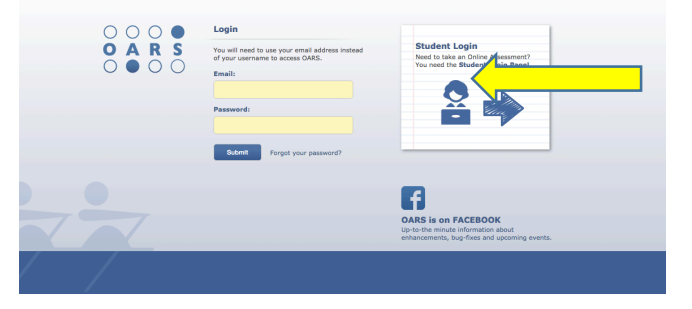

 The direct link to the student login page is: <u>https://oars.net/chulavista/studentlogin/?district=chulavista</u> You may want to just "bookmark" this page on your student devices for future use.

| 0000<br>0 A R S<br>00000 | { Online Assessment } |  |
|--------------------------|-----------------------|--|
|                          | Username:             |  |
|                          | Password:             |  |
|                          | Cogin                 |  |
|                          |                       |  |
|                          |                       |  |
|                          |                       |  |